# 台新銀行跨境繳學雜費操作說明 (2017/7)

- 一、Web 版
- 1. 連結台新銀行學雜費代收網頁

(<u>https://school.taishinbank.com.tw/PORTAL/Auth/login.aspx</u>) · 輸入使用者帳號及 密碼登入

| S 台新銀行                                                                                                    | 24小時客服專線:0800-023-                                                                                                    |
|----------------------------------------------------------------------------------------------------|----------------------------------------------------------------------------------------------------|
| International Student<br>Tuition and Fees Service         快速繳費專區         信用卡繳費         網路ATM 繳費         經辦登入         學生登入         常見問題查詢 | 學校名稱:       0001私立輔仁大學       ▼         使用者帳號:       ●         使用者嘧碼:       ●         使用者密碼:       ●         健用者密碼:       ●         @       ●         @       ●         @       ●         @       ●         @       ●         @       ●         @       ●         @       ●         @       ●         @       ●         @       ●         @       ●         @       ●         @       ●         @       ●         @       ●         @       ●         @       ●         @       ●         @       ●         @       ●         @       ●         @       ●         @       ●         @       ●         @       ●         @       ●         @       ●         @       ●         @       ●         @       ●         @       ●         @< |
| 刷台新信用卡繳學費<br>最高6期0利率 抽2萬元獎學金                                                                                                    | 重要訊息         mote 2           2014-01-08         至歷<br>2013-12-30         查閱證證<br>2013-11-28         查閱證證<br>2013-11-28         查閱證證<br>2013-11-28         查閱證證<br>2013-11-28           2012-05-01         測試通告         查閱評資                                                                                                    |

2. 於尚未繳款之學雜費,按「查詢」檢視繳費明細

| 學衆 | 費      | 代    | 收管                       | 理系統            | 統           |    |        | 身<br>單<br>使 | 分:學会<br>位:私1<br>用者:1 | 主<br>立輔仁大學<br>140132 | <u>E</u> |
|----|--------|------|--------------------------|----------------|-------------|----|--------|-------------|----------------------|----------------------|----------|
|    | _      |      |                          | 193            | いた甘水 盗宅     |    |        |             | 88                   | 99343                | 登出       |
|    | 學校:私:  | 立輔仁大 | 學                        |                | -126-1-9241 |    | 姓名:**x |             | 11.701               | 140245               |          |
|    | 學號:114 | 0132 |                          |                |             |    | 生日:    |             |                      |                      |          |
|    | 郵遞區號   | :    |                          |                |             |    | 帳號:    |             |                      |                      |          |
|    | 地址:    |      |                          |                |             |    |        |             |                      |                      |          |
|    |        |      |                          |                |             |    |        |             |                      |                      |          |
|    | 學年     | 學期   | 繳費憑單類別                   | 繳款帳號           | 繳款與否        | 2  | 數費明細   | 繳費憑軍        | 收據                   | 文11頁<br>收據           |          |
|    | 104    | =    | 學分費加選(日<br>間部)           | 95764420000017 | 尚未繳款        | 查詢 | 繳費狀態   | 列印          | 列印                   | 列印                   |          |
|    | 104    | =    | 新生成人入學學<br>分學雑費(進修<br>部) | 95768420000018 | 尚未繳款        | 查詢 | 繳費狀態   | 列印          | 列印                   | 列印                   |          |
|    | 104    | -    | 學分費加選(日<br>間部)           | 95764410000045 | 尚未繳款        | 查询 | 繳費狀態   | 列印          | 列印                   | 列印                   |          |
|    | 104    | -    | 學雜費(日間<br>部)             | 95764411001332 | 尚未繳款        | 查詢 | 繳費狀態   | 列印          | 列印                   | 列印                   |          |
|    | 104    | _    | 泳池健檢費(日<br>間部)           | 95764412000031 | 尚未繳款        | 查詢 | 繳費狀態   | 列印          | 列印                   | 列印                   |          |

3. 確認繳費明細資料無誤後,按「支付寶繳款」

| 學雜 | 費代收會              | 管理系統         |          | 身 分:學生<br>單 位:私立輔仁大學<br>使用者:1140132 |
|----|-------------------|--------------|----------|-------------------------------------|
|    |                   | 學生基本         | · 資料     |                                     |
|    | 學號:1140132        | ź            | 主名:**x   |                                     |
|    | 身分證字號:114132      | 4            | 2日:      |                                     |
|    | 存款帳號:             | ž            | 《長姓名:**  |                                     |
|    | 通訊郵遞區號:           |              |          |                                     |
|    | 通訊地址:             |              |          |                                     |
|    | 戶籍郵遞區號:           |              |          |                                     |
|    | 戶籍地址:             |              |          |                                     |
|    |                   | 個人繳費         | 資料       |                                     |
|    | 學年:104            | 學期:一         | 學院:人文學院  | 組別: 95764                           |
|    | 部別:日間部            | 科系:電機工程學系碩士班 | 年級:1     | 斑別:中文二乙                             |
|    | 代收費用別:            | 學分費加選(日間部)   | 減免:      |                                     |
|    | 住宿:               |              | 就貸:      |                                     |
|    | 助學貸款可貸金額:         | 0            | 共同助學:    |                                     |
|    | 學分數:              | 0            | 上課時數:    | 0                                   |
|    | 補單註記:             |              |          |                                     |
|    | 學年:104            | 學期:一         | 學院:人文學院  | 組閉1:95764                           |
|    | 部別:日間部            | 科系:電機工程學系碩士班 | 年級:1     | 班別:中文二乙                             |
|    | 代收費用別:            | 學分費加選(日間部)   | 減免:      |                                     |
|    | 住宿:               |              | 就貸:      |                                     |
|    | 助學貸款可貸金額:         | 0            | 共同助學:    |                                     |
|    | 學分數:              | 0            | 上課時數:    | 0                                   |
|    | 補單註記:             |              |          |                                     |
|    | 繳費項目              | 金額           | 繳費項目     | 金額                                  |
|    | 加選後補繳費用           | 1            |          |                                     |
|    |                   |              |          |                                     |
|    |                   | 銷帳資          | 14       |                                     |
|    | 銷機機號: 95764410000 | 045          |          |                                     |
|    | 銷帳註記:尚未繳款         | 總            | (軟方式:    |                                     |
|    | 交易日期:             | 交            |          |                                     |
|    |                   | X            |          |                                     |
|    |                   | 支付寶繳款 信用卡繳款  | 網路ATM 離開 |                                     |

4. 確認學號、費用名稱及付款資訊無誤·按「確認」連結支付寶付款頁面

| 15) 台斯銀行              | 學雜費代 | 收管                           | 理系統                                 | 統                                          |                         | 身分:學生<br>單位:私立輔仁大學<br>使用者:1140132 | <b>英山</b>   |
|-----------------------|------|------------------------------|-------------------------------------|--------------------------------------------|-------------------------|-----------------------------------|-------------|
| 學生基本資料                |      |                              | ē                                   | 如宝                                         |                         |                                   | ₩ŭ <b> </b> |
|                       |      | 繳款帳號                         | 95764410000045                      |                                            |                         |                                   |             |
| Server Name: TUITES T |      | 學號                           | 1140132                             | 代收費用名稱                                     | 學分費加選(日間部)              |                                   |             |
|                       |      | 付款金額                         | 1                                   |                                            |                         |                                   |             |
|                       |      | 預估手續費                        | 0                                   |                                            |                         |                                   |             |
|                       |      | 提麗黎 · 支付<br>費完成當下列<br>學維費繳費必 | 寶交易完成後請列印<br>印手續費收據。可至<br>據,請於交易完成的 | 交易成功畫面,及列<br>本系統列印。<br>(次日上午九點之後3)<br>- 確認 | ]印手續費收錄,若未於缴<br>(本系統列印。 |                                   |             |

5. 完成連結支付寶付款網頁後·顯示登出「學雜費系代收管理系統」網頁訊息· 請按「確定」

| 學雜費代收管理系統                                                                                              | 身 分:學生<br>單 位:私立輔仁大學<br>使用者:1140132 |
|----------------------------------------------------------------------------------------------------|-------------------------------------|
|                                                                                                    | 登出                                  |
| 这是全站公告,全站公告,公告,告,1111                                                                                  |                                     |
|                                                                                                    | 你好,欢迎使用支付宝付款! 常见问题                  |
| 文文(アA)<br>王在使用開時時級交易(?) 交易符在29<br><b>分分物加度(日間部)</b> 変態: for<br>江菜: 1.00 USD ← 6.59430000 CHY (?)<br>健定 | 0.03 USD   <b>0.20 GW</b>           |
| 8-時間(元)<br>0.20<br>日日日前(元)                                                                             | <b>2</b> <u>8</u> (9)               |

 支付寶付款網頁顯示該筆繳款金額約人民幣之試算金額與匯率,付款方式可 選擇登入帳戶付款

|                                                        | 你好,欢迎使用支付宝付款! 常见问题  |
|--------------------------------------------------------|---------------------|
|                                                        |                     |
| 正在使用即时接触交易 [7] 交易将在29分钟后关闭,请及时付款:<br><b>學分替加班(日間語)</b> | 0.03 USD   0.20 CNY |
| 扫-時付款(元)<br>0.20                                       |                     |

7. 輸入支付寶帳戶、支付密碼、驗證碼,並同意代理購結匯服務條款

|         | 登录支付宝账户付款                      | 新用户注册  |  |
|---------|--------------------------------|--------|--|
| 试试手机支付宝 | 账户名:                           | 忘记账户名? |  |
| 8       | 支付密码:                          | 总记密码?  |  |
| 扫一扫付款 > | *******<br>请输入账户的 支付瓷码,不是登录密码。 |        |  |
|         | 检证码:<br>SMEM 新二米               |        |  |

## 第3頁,共8頁

8. 選擇支付方式, 並輸入支付寶支付密碼, 按「確認付款」

| 學分費加選(日間部)<br>(1-55, 1-00 USD = 6-59430000 CNV [2] |                                                                            | 0.03 USD 0.20 CNY              |
|----------------------------------------------------|----------------------------------------------------------------------------|--------------------------------|
| (Carl 100 030 - 0.39430000 CM [2]                  |                                                                            | 订单详信                           |
| 推荐支付神器。                                            | \$都望/天猫皇,付款快人一步!(天猫皇仅阻天猫使用,付款时天猫皇优先于 <i>条</i>                              | と問題                            |
| ● 账户余额 976488.80 元                                 |                                                                            | 支付 0.20 元                      |
| ○ 中国建设银行                                           | 信用卡丨快续 推荐                                                                  |                                |
| 其他付款方式 添加快搞/网银付款                                   |                                                                            |                                |
| 安全设置检测成功:无需短信校验。                                   |                                                                            |                                |
| 支付宝支付密码:                                           |                                                                            |                                |
| 方记密码?                                              |                                                                            |                                |
| 确认付款                                               |                                                                            |                                |
|                                                    |                                                                            |                                |
|                                                    | ski labisti in tink noos nosc scort - Ann nosconn                          |                                |
|                                                    | まだしかはたらだたつのようのに、IFET 」がPR3.0012007<br>支付主版庁:cnbuyer_1695⊜alitet.c          | om   找人代付   常克问题   唯一热战: 95188 |
| <b>之</b> 文作集   我的收银台                               | 水山地居住地山山山山口口,1955—1955 Ang Angawa<br>文什宝账户: cobuyer_1695@alitet.c          | om   我人代付   常见问题   唯一恭敏: 95188 |
| 支付法 我的收银台                                          | -#1244#282562.004.001.2017                                                 | om   我人代付   常见问题   唯一些晚: 95188 |
| 支付东 我的收银台                                          | 小社の社会におんなのようなど、Innin Linning Jose Sectores<br>支付変形庁、colonger_1695@elitet.c | om.  乾人代行   常克同题   唯一恭後: 95188 |
|                                                    |                                                                            | om   优人代付   常见问题   唯一先後: 95188 |
| 支付案   我的收银台                                        |                                                                            | om   乾人代付   孝见印题   喻一曲後: 95188 |
|                                                    | ★1444年15年44、404、404、104、上104、414、404、404、404、404、404、404、404、404、          | om   我人代行   常见问题   唯一也说:95188  |
|                                                    |                                                                            | om   优人代付   常见问题   唯一先後: 95188 |

 付款完成後,出現處理頁面,並導回至學雜費系統,如需列印手續費請按「列 印手續費收據」,若需返回學雜費系統,請按「回首頁」

| 您的货款已经打到卖家支付宝账户中,请您积极 | 与卖家联系,确保交易顺利完成。                              |
|-----------------------|----------------------------------------------|
|                       |                                              |
| 该征英才   联系             | 我们   开放平台   爱生活服务平台   International Business |
| 支付                    | 寸宝版权所有 2004-2016 ICP证: 沪B2-20150087          |
|                       |                                              |
|                       |                                              |
|                       | 支付宅                                          |
|                       | 織款04月號 95764410000045                        |
|                       | 交易金額 1.00                                    |
|                       | 手續費 0.00                                     |
|                       | 交易狀態 交易完成(已付款)                               |
|                       | 条統訊息                                         |
|                       | 回首百 列印手續聲收機                                  |

## 第4頁,共8頁

二、手機版

### 1. 連結台新銀行學雜費代收網頁

(<u>https://school.taishinbank.com.tw/PORTAL/Auth/login.aspx</u>)· 輸入使用者帳 號及密碼登入

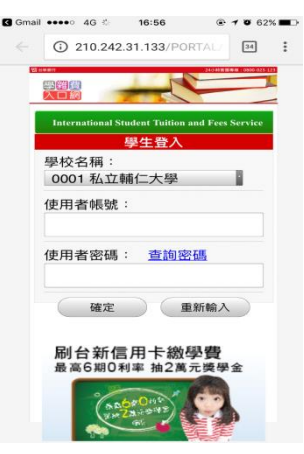

2. 於尚未繳款之學雜費,按「查詢」檢視繳費明細

| $\sim$                   | -    | <u> </u>        |                | 1 0 1193 |                           |
|--------------------------|------|-----------------|----------------|----------|---------------------------|
| ••••                     | 中華   | 電信 4G 🔆         | 17:06          | ۲        | <b>1 0</b> 60% <b>■</b> ⊃ |
|                          |      | 2               | 10.242.31.1    | 33       | C                         |
| <mark>SI</mark> feikinte | 1    |                 |                |          |                           |
|                          | 學    | 雜費代收            | 文管理系統          | Ĉ (      | 登出                        |
|                          |      | <u>R</u>        | 是生基本資料         | 料        |                           |
| 學校                       | : 私  | ム立輔仁ナ           | 學              |          |                           |
| 姓名                       | : at | on              |                |          |                           |
| 學號                       | : 1  | 140132          |                |          |                           |
| 生日                       | :    |                 |                |          |                           |
| 郵遞                       | 區號   | ŧ:              |                |          |                           |
| 帳號                       | :    |                 |                |          |                           |
| 地址                       | :    |                 |                |          |                           |
| 學年                       | 學期   | 繳費憑單類別          | 繳款帳號           | 繳款與否     | 繳費明細                      |
|                          |      | ₩ <b>公费</b> 10選 |                |          | 查詢                        |
| 104                      | =    | (日間部)           | 95764420000017 | 尚未繳款     | 鐵森狀能                      |
|                          |      |                 |                |          | 2510                      |
| 104                      | =    | 新生成人入學<br>學分學雜費 | 95768420000018 | 尚未繳救     | <u>Mill</u>               |
|                          |      | (進修部)           |                |          | 繳費狀態                      |
|                          |      | 8128-85 / [] 88 |                |          | 查詢                        |
| 104                      | =    | ☞#au((日回<br>部)  |                | 尚未繳敕     | 446 JPB 142 RD            |
|                          |      |                 |                |          | SSCAR DELCA               |
| 1                        |      |                 | cîn.           | m        |                           |
|                          |      |                 | <u> </u>       | h        |                           |

3. 確認繳費明細資料無誤後,按「支付寶繳款」

| ●●●●○中華電信          | 4G 🗄 17          | :06          | 4 0 59%  |
|--------------------|------------------|--------------|----------|
|                    | 210.24           | 2.31.133     | Ċ        |
| S takates          | _                |              |          |
| 學雜                 | 費代收管理            | <b>【</b> 系統  | 登出       |
|                    | 學生】              | 标道料          |          |
| 學號:1140132         |                  | 姓名:abn       |          |
| 身分證字號:114132       |                  | 生日:          |          |
| 存款帳號:              |                  | 家長姓名:        |          |
| 通訊郵遞區號:            |                  |              |          |
| 通訊地址:              |                  |              |          |
| 戶籍郵遞區號:            |                  |              |          |
| 戶籍地址:              |                  |              |          |
|                    | 個人等              | 糖資料          |          |
| 學年:104             | 早期:-             | 學院:社會科學院     | 組別:95764 |
| 部別:日間部             | 科系:臨床心理學系<br>碩士班 | 年級:1         | 班別:宗教碩職二 |
| 代收費用別:             | 泳池健檢費(日間<br>部)   | 減免:          |          |
| 住宿:                |                  | 就算:          |          |
| 助學貸款可貸金額:          | 0                | 共同助學:        |          |
| 總費項目               | 全額               | 繳費項目         | 全額       |
| 泳池費                | 2                |              |          |
| 鍵檢費                | 0                |              |          |
| 繳費金額合計:2           |                  |              |          |
|                    | \$99             | 職務           |          |
| 銷帳帳號: <u>95764</u> | 12000031         |              |          |
| 銷帳註記:尚未繳款          |                  | 繳較方式:        |          |
| 交易日期:              |                  | 交易時間:        |          |
|                    |                  | 入帳日:         |          |
|                    | ~                |              |          |
| 支付寶總               | 款 信用             | 卡繳款          | REIPO    |
|                    | 881              | BARFSED      |          |
|                    |                  |              |          |
| <                  | > [              | <u>ר</u> ב ב | n D      |

4. 確認學號、費用名稱及付款資訊無誤,按「確認」連結支付寶付款頁面

|                                                       | 17:11                                                    | •  •  •  •  •  •  •  •  •  •  •  •  •               |
|-------------------------------------------------------|----------------------------------------------------------|-----------------------------------------------------|
| 2                                                     | 210.242.31.133                                           | C                                                   |
| ≌ ₩₩™<br>學雜費代Ⅰ                                        | 收管理系統                                                    | 登出                                                  |
|                                                       | 主时主                                                      |                                                     |
| 繳款帳號                                                  | 9576441200                                               | 0031                                                |
| 學號                                                    | 1140132                                                  |                                                     |
| 代收費用名稱                                                | 泳池健檢費                                                    | (日間部)                                               |
| 付款金額                                                  | 2                                                        |                                                     |
| 預估手續費                                                 | 0                                                        |                                                     |
| 畫面,及列印手                                               | 次 物 元 成 復 詞 2<br>續費 收 據 , 若 考                            | 小印父易成功<br>未於繳費完成                                    |
| 提醒心,又何員<br>畫面,及列印手<br>當下列印手續費<br>學雜費繳費收據<br>九點之後至本系   | 交易元成復詞<br>續費收據,若<br>收據,可至本<br>,請於交易完<br>統列印。             | <sup>500父易成功</sup><br>未於繳費完成<br>系統列印。<br>成的次日上午     |
| 提醒您,又內員<br>畫面,及列印手<br>當下列印手續費<br>學雜費繳費收據<br>九點之後至本系   | 交易元成復請3<br>續費收據,可至本3<br>收據,可至本3<br>,請於交易完成<br>統列印。<br>確認 | <sup>111 父 杨 成 切</sup><br>卡於繳費完成<br>系統列印。<br>成的次日上午 |
| 提醒念,又內肖<br>畫面,及列印手<br>當下列印手續費<br>學雜費繳費收據<br>九點之後至本系   | 交易元成後請約<br>續費收據,若完<br>收據,可至本表<br>,請於交易完居<br>統列印。<br>確認   | <sup>可印交易成功</sup><br>未於繳費完成<br>系統列印。<br>成的次日上午      |
| 荒釀。 又內有<br>畫面,及列印手續費<br>當下列印手續費<br>學雜費繳費收據<br>九點之後至本系 | 2、30元成後調3<br>續費收據,可至本3<br>,請於交易完<br>統列印。<br>確認           | 河中交易成功<br>卡於繳費完成<br>系統列印。<br>成的次日上午                 |

5. 輸入帳戶或手機登入支付寶

| ●●●●○中華電信 | 4G    | 17:11        | @ 1 0     | 58% 🔳 🗅 |  |  |  |
|-----------|-------|--------------|-----------|---------|--|--|--|
|           | a mcl | ient.alipay. | com       | ¢       |  |  |  |
|           | Ę     | 登录支付宝        |           |         |  |  |  |
| 国家        | 中国大陆  | t+86         |           | >       |  |  |  |
| 手机号       |       |              |           |         |  |  |  |
| 下一步       |       |              |           |         |  |  |  |
|           |       |              | 支付宝师      | 账户登录    |  |  |  |
|           |       |              |           |         |  |  |  |
|           |       |              |           |         |  |  |  |
|           |       |              |           |         |  |  |  |
|           |       |              |           |         |  |  |  |
|           |       |              |           |         |  |  |  |
|           |       | 支対線          |           |         |  |  |  |
| <         | >     | Û            | $\square$ | þ       |  |  |  |

第6頁,共8頁

 支付寶付款網頁顯示該筆繳款金額約人民幣之試算金額與匯率·確認無 誤後·按「確認付款」

| ●●●●○ 中華電信  | 4G    | 17:17                    | @ 1 6          | 58% 🔳 🕩  |
|-------------|-------|--------------------------|----------------|----------|
|             | ê m   | client.alipay            | .com           | Ċ        |
| く返回         | int** | 付款详情<br>"@service.alipay | .com           | 0        |
| 订单信息        |       | ja<br>Ja                 | 永池健檢費(         | 日間部)     |
| 支付宝账户       |       | int***0                  | 9service.alipa | iy.com > |
| 付款方式        |       |                          | 账              | □余额 >    |
| 订单金额        |       |                          | 0.48CNY(0      | ).07USD) |
| 汇率<br>雷付款   |       | 1 US                     | D = 6.81420    | 000 CNY  |
| 240 C 1 000 |       |                          |                |          |
|             |       | 确认付款                     |                |          |
|             |       |                          |                |          |
|             |       |                          |                |          |
|             |       | 支熱病                      |                |          |
| <           |       | Û                        | Ш              | D        |

7. 支付成功後,請記得按「完成」,才能完成交易

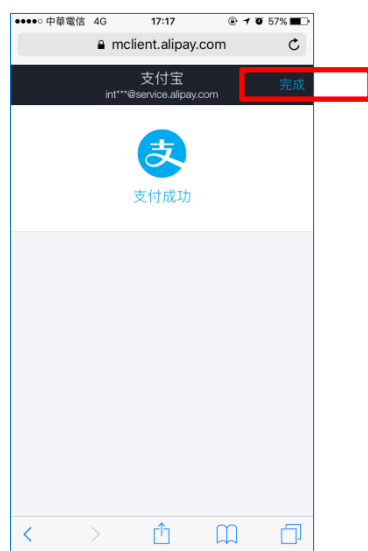

8. 在支付寶錢包可查詢該筆交易

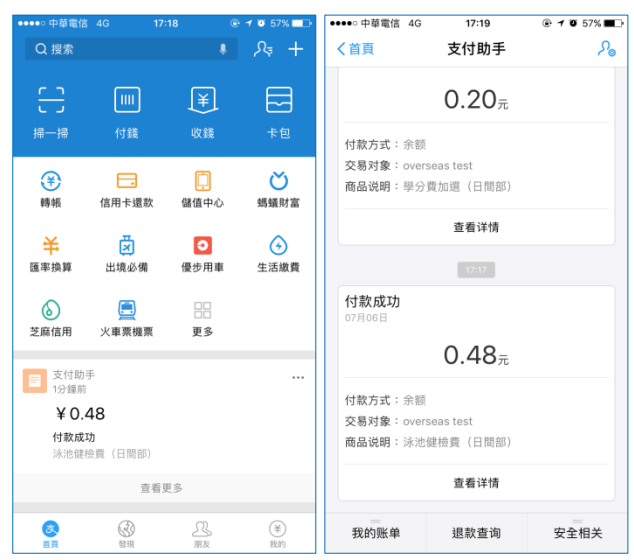

#### 第8頁,共8頁